Your Utilities & VGA Drivers diskette contains Windows drivers for the following video modes:

| Driver Name  |                    | Resolution                                                                |
|--------------|--------------------|---------------------------------------------------------------------------|
| 16_1024.DRV  | (Multi-Resolution) | 640x480, 16 Colors<br>800x600, 16 Colors (1)<br>1024x768, 16 Colors (1,2) |
| 256_1024.DRV | (Multi-Resolution) | 640x480, 256 Colors (2)<br>800x600, 256 Colors (1,2)                      |

(1) Requires a multiple-frequency monitor

(2) Requires 512KB of video memory

Installing the Windows 3.0 video drivers:

To install the drivers onto the hard drive, Windows 3.0 must first be installed. Then, perform the following steps:

- 1. Insert the video drivers diskette into drive A.
- 2. Type the following commands: A: [ENTER] CD \WIN30 [ENTER] VIDSETUP C:\windows [ENTER]
- Note: "windows" specifies the directory containing Windows 3.0 and [ENTER] specifies the [ENTER] key.
- 3. The drivers are copied to your hard drive and a menu lists the available modes. Select the video mode you wish to use. Be sure your monitor can operate in the selected video mode.

Changing the Windows 3.0 video driver:

To use a different super VGA video driver, perform the following steps:

- 1. Type the following commands: C: [ENTER] CD \windows [ENTER] VIDSETUP [ENTER]
- Note: "windows" specifies the directory containing Windows 3.0 and [ENTER] specifies the [ENTER] key.
- 2. A menu lists the available video modes. Select the video mode you wish to use. Be sure your monitor can operate in the

selected video mode.

(jej-05/11/94)